## Interrogazione ANPR

Autorizzazione richiesta: DAN\2

L'interrogazione ANPR permette di consultare l'Anagrafe Nazionale della Popolazione Residente. La consultazione è permessa ai soli Ufficiali d'Anagrafe che sono stati censiti nella WebApp ANPR.

La ricerca del soggetto deve essere puntuale e i dati minimi richiesti sono **COGNOME** e **NOME**. Per rendere la ricerca più mirata è consigliabile compilare anche la DATA NASCITA.

E' possibile eseguire una consultazione puntuale utilizzando anche il **CODICE FISCALE** del soggetto o l'**ID ANPR**.

Le caselle con dicitura **SENZA** a fianco di **COGNOME** e **NOME** permettono la ricerca di un soggetto o senza cognome o senza nome.

Se si vuole ricercare solo gli **AIRE** è possibile spuntare il filtro dedicato.

Il campo **APR** permette, invece, di eseguire una ricerca in ANPR dei dati solo dei propri residenti.

Il campo **DT.RIF.SCHEDA** può essere utilizzato per eseguire una ricerca ad una data precisa (se non indicato si intende ricerca alla data odierna).

Una volta compilati i filtri per la ricerca occorre premere **F4-ELENCA** sulla destra della schermata.

Il pulsante **PULISCI** elimina tutti i valori inseriti nei campi di ricerca.

## Elenco cittadini da ANPR

Dopo aver premuto **F4-ELENCA** verrà presentato l'elenco dei cittadini risultanti dalla ricerca in ANPR.

Se ad esempio la consultazione fosse fatta indicando solo **COGNOME** e **NOME** potrebbero esserci vari nominativi nell'elenco.

| Generalità     |           |                                                            |                                                   |            | <b>ု</b><br>F4 - Elenca |
|----------------|-----------|------------------------------------------------------------|---------------------------------------------------|------------|-------------------------|
| Cognomo        |           |                                                            | Sen73                                             |            | 0                       |
| Nome           |           |                                                            | senza                                             |            | Pulisci                 |
| Sesso M        | ) f ()    |                                                            |                                                   |            |                         |
| Data nascita   | 0 / 0 / 0 |                                                            |                                                   |            |                         |
| Aire           |           |                                                            |                                                   |            | 8                       |
| APR            |           |                                                            |                                                   |            | F6 - Chiudi             |
| Dt Rif. scheda | nor       | n si riferisce alla certificazione stori<br>correnza anpr) | a, ma alla data aggiornamento cartellino individu | uale (data |                         |

Last update: 2021/09/02 guide:demografici:interrogazione\_anpr https://wiki.nuvolaitalsoft.it/doku.php?id=guide:demografici:interrogazione\_anpr&rev=1630597364 15:42

| enco cittadini da ANPR |                                                                                           |                                                                                                    |                                                                                                    |                                                                                                    |                                                                                                    |                                                                                                    |  |
|------------------------|-------------------------------------------------------------------------------------------|----------------------------------------------------------------------------------------------------|----------------------------------------------------------------------------------------------------|----------------------------------------------------------------------------------------------------|----------------------------------------------------------------------------------------------------|----------------------------------------------------------------------------------------------------|--|
| Codice Fiscale         | Nominativo                                                                                | Sesso                                                                                                    | Data nascita                                                                                                    | Luogo nascita                                                                                                    | Residenza                                                                                                    | Aire                                                                                                    |  |
| FI                     | F/ AL                                                                                     | М                                                                                                    |                                                                                                    | B                                                                                                    | ALZANO LOMBARDO (BC                                                                                                    |                                                                                                    |  |
| FI                     | F/ AL                                                                                     | М                                                                                                    |                                                                                                    | VA                                                                                                    | BODIO LOMNAGO (VA)                                                                                                    |                                                                                                    |  |
| Fl                     | F/ AL                                                                                     | М                                                                                                    |                                                                                                    | B                                                                                                    | BOLOGNA (BO)                                                                                                    |                                                                                                    |  |
| Fi                     | FA AL                                                                                     | М                                                                                                    |                                                                                                    | G,                                                                                                    | GAVARDO (BS)                                                                                                    |                                                                                                    |  |
| FI                     | FA AL                                                                                     | М                                                                                                    |                                                                                                    | M                                                                                                    | MODENA (MO)                                                                                                    |                                                                                                    |  |
| FI                     | FA AL                                                                                     | М                                                                                                    | -                                                                                                    | P(                                                                                                    | OPERA (MI)                                                                                                    |                                                                                                    |  |
| FI                     | F/ AL                                                                                     | М                                                                                                    |                                                                                                    | B                                                                                                    | PIANORO (BO)                                                                                                    |                                                                                                    |  |
| F                      | F/ AL                                                                                     | М                                                                                                    |                                                                                                    | B                                                                                                    | SALA BOLOGNESE (BO)                                                                                                    |                                                                                                    |  |
|                        |                                                                                           |                                                                                                    |                                                                                                    |                                                                                                    |                                                                                                    |                                                                                                    |  |
|                        |                                                                                           |                                                                                                    |                                                                                                    |                                                                                                    |                                                                                                    |                                                                                                    |  |
|                        | cittadini da ANPR<br>Codice Fiscale<br>Fi<br>Fi<br>Fi<br>Fi<br>Fi<br>Fi<br>Fi<br>Fi<br>Fi | Codice Fiscale Nominativo   FI FA   FI FA   FI FA   FI FA   FI FA   FI FA   FI FA   FI FA   FI FA   FI FA   FI FA   FI FA   FI FA   FI FA   FI FA | Codice Fiscale FA All M   FI FA All M   FI FA All M   FI FA All M   FI FA All M   FI FA All M   FI FA All M   FI FA All M   FI FA All M   FI FA All M   FI FA All M   FI FA All M   FI FA All M | Codice Fiscale Nominativo Sesso Data nascita   FI FA AL M Image: Constraint of the sesso of the sesso of | Codice Fiscale   Nominativo   Sesso   Data nascita   Luogo nascita     FI   FA   AL   M   Bf   FA     FI   FA   AL   M   Bf   FA     FI   FA   AL   M   Bf   FA     FI   FA   AL   M   G,   FA     FI   FA   AL   M   G,   FA     FI   FA   AL   M   G,   FA     FI   FA   AL   M   M   G,   FA     FI   FA   AL   M   M   G,   FA     FI   FA   AL   M   M   Bf   FA     FI   FA   AL   M   M   Bf   FA     FI   FA   AL   M   Bf   Bf   FA     FI   FA   AL   M   Bf   Bf   FA     FI   FA   AL   M   Bf   Bf   FA     FI   FA   AL   M   Bf   FA | Codice Fiscale   Nominativo   Sesso   Data nascita   Luogo nascita   Residenza     FI   FA   AL   M   BE   ALZANO LOMBARDO (BC     FI   FA   AL   M   BE   BODIO LOMNAGO (VA)     FI   FA   AL   M   BC   BODIO LOMNAGO (VA)     FI   FA   AL   M   BC   BODIO LOMNAGO (VA)     FI   FA   AL   M   BC   BOLOGNA (BO)     FI   FA   AL   M   G   GAVARDO (BS)     FI   FA   AL   M   MODENA (MO)   OPERA (MI)     FI   FA   AL   M   BC   OPERA (MI)     FI   FA   AL   M   BC   PIANORO (BO)     FI   FA   AL   M   BC   PIANORO (BO)     FI   FA   AL   M   BC   SALA BOLOGNESE (BO) |  |

Per aprire il dettaglio del cittadino è possibile fare doppio click sul soggetto di interesse oppure si può selezionare il nominativo (un click sulla riga) e poi premere **DETTAGLIO ANPR** sulla destra.

Il pulsante RENDI SOGGETTO permette di salvare nell'archivio unico soggetti i dati di un non residente. Verranno salvate le generalità del soggetto e l'atto di nascita. Utile ad esempio per avere i dati di un non residente completi per la registrazione di un atto di Stato Civile per tale nominativo.

Il pulsante VERIFICA PROCEDIMENTO APERTO permette di verificare la presenza di un procedimento in corso su ANPR per il soggetto selezionato.

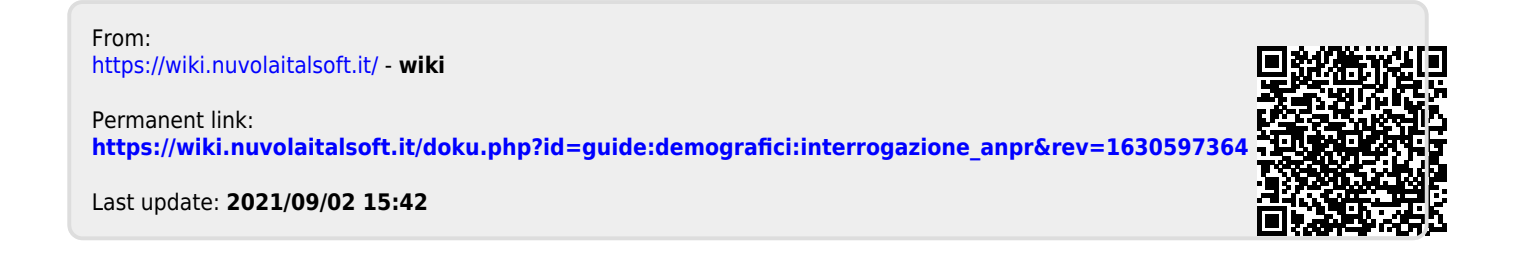